## Dateien nach Datum kopieren

Videos oder Standbilder werden entsprechend ihrem Aufnahmedatum sortiert und kopiert.

Wählen Sie den Video- oder Standbildmodus aus.

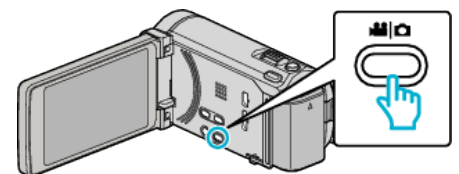

2 Berühren Sie "AUSWÄHLEN+ERSTELLEN" (Video) oder "WÄHLEN U. SPEICHERN" (Standbild):

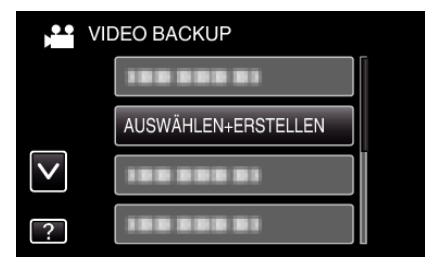

- Die Abbildung zeigt den Videomodus. Die gleichen Bedienschritte gelten jedoch auch für den Standbildmodus.
- 3 Berühren Sie das Kopiermedium.

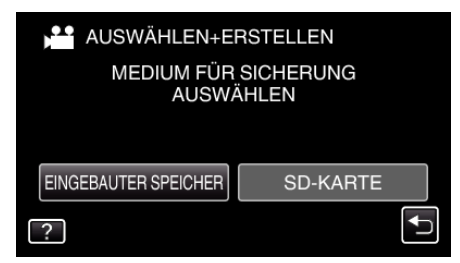

**4** Berühren Sie "NACH DATUM ERSTELLEN" (Video) oder "NACH DATUM SPEICHERN" (Standbild):

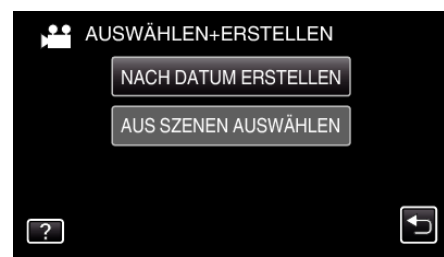

- Die Abbildung zeigt den Videomodus. Die gleichen Bedienschritte gelten jedoch auch für den Standbildmodus.
- 5 Wählen Sie durch Berühren ein Aufnahmedatum aus.

| NACH DATUM ERSTELLEN |            |      |  |  |
|----------------------|------------|------|--|--|
|                      | 10.10.2011 |      |  |  |
|                      | 188 888 81 |      |  |  |
|                      |            |      |  |  |
|                      |            |      |  |  |
| +                    |            | ENDE |  |  |

6 Berühren Sie "AUSFÜHREN".

| NACH DATUM EF                                                                     | RSTELLEN |  |  |  |
|-----------------------------------------------------------------------------------|----------|--|--|--|
| ERFORDERLICHE DISK MENGE<br>DVD:2 / DVD(DL):1<br>LEERE DISK VORBEREITEN<br>PRÜFEN |          |  |  |  |
| AUSFÜHREN                                                                         | ZURÜCK   |  |  |  |
|                                                                                   | Ð        |  |  |  |

• Die Anzahl der zum Kopieren der Dateien erforderlichen Disks wird angezeigt.

Bereiten Sie die Disks entsprechend vor.

7 Berühren Sie "JA" oder "NEIN". (nur 🗳 Modus)

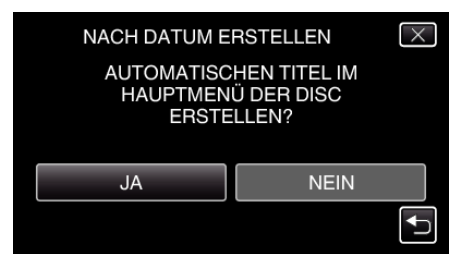

- Wird "JA" ausgewählt, werden die Videos mit ähnlichen Aufnahmedaten in Gruppen angezeigt.
- Wird "NEIN" ausgewählt, werden die Videos entsprechend ihres Aufnahmedatums angezeigt.
- 8 Berühren Sie "AUSFÜHREN".

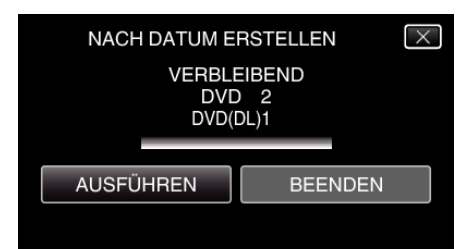

- Wechseln Sie die Disc, sobald "NÄCHSTE DISK EINLEGEN" angezeigt wird.
- 9 Berühren Sie nach dem Kopieren "OK".

| NACH DA | TUM ERSTELLEN |  |
|---------|---------------|--|
|         | BEENDET       |  |
|         |               |  |
|         | ОК            |  |
|         |               |  |
|         |               |  |

10 Halten Sie die Taste d 2 Sekunden oder länger gedrückt, um dieses Gerät auszuschalten, und ziehen Sie das USB-Kabel ab.

## **VORSICHT : -**

- Schalten Sie das Gerät nicht aus und ziehen Sie das USB-Kabel nicht ab, bis der Kopiervorgang abgeschlossen ist.
- Dateien, die während der Wiedergabe nicht im Index-Bildschirm genannt werden, können nicht kopiert werden.

## HINWEIS : -